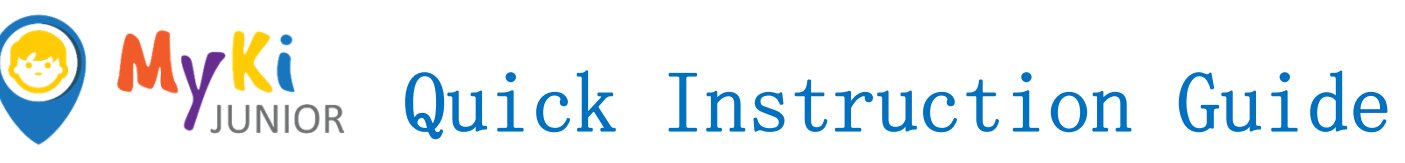

Please read these instructions carefully before using the device.

## Step 1: Unpack MyKi Junior

Charge it in case of low battery. Use the power cable in the package.

# Step 2: Install SIM card into the device (Nano SIM)

SIM card must be without PIN and active mobile data service.

|          | Camera |                  |
|----------|--------|------------------|
| USB Port |        | Power<br>On/ Off |
| E B      |        |                  |

Step 3: Turn ON the MyKi Junior

Press the right button shortly and the display will light up.

Nano

## Step 4: Install the MyKi Junior App on your phone.

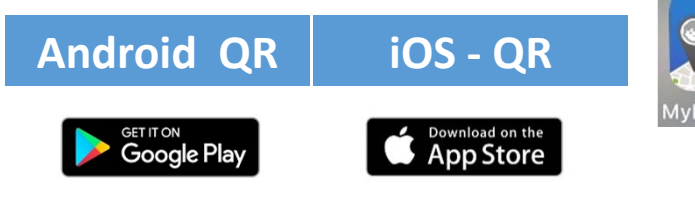

# Set up in 6 easy steps

## Step 5: Create an account Open the MyKi Junior app, press "Create account" button, and enter:

- Your email address
  Confirm your email address
- Password (should contain six or more characters and will be used later on for log in).
- Confirm Password
- Your name
- Your phone number

Read and Accept T&C → Press: **REGISTER** 

| 11:21 🛪 | ati 🗢 🗖               |
|---------|-----------------------|
| •       |                       |
|         | Create Account        |
| 0       | Your email address    |
|         | Confirm email address |
| 0       | Password              |
|         | Confirm Password      |
|         | Your name             |
| C.      | Your phone number     |

SIGN UP

## Step 6: Add the MyKi<sup>™</sup> Junior watch to the account

- Turned ON MyKi Junior should show QR code on the screen
- On the MyKi Junior app press "Scan & Active" to scan QR code from your watch's screen
- Enter a nickname to the Watch.
- Enter the watch's SIM card phone number.

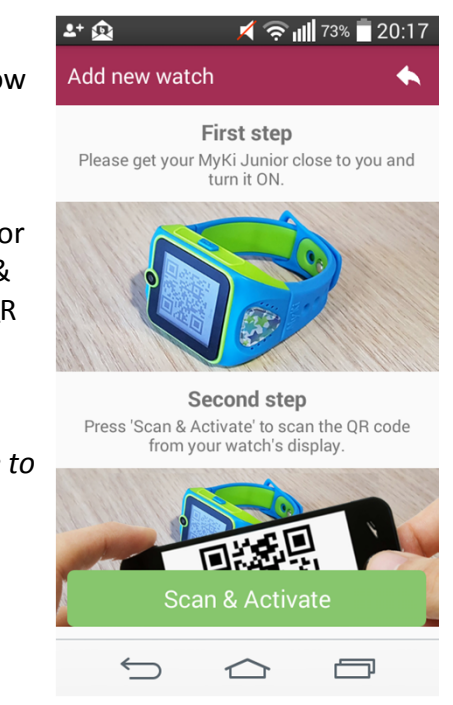

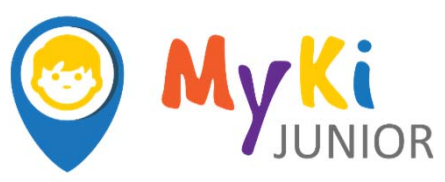

## Descriptions of MyKi Junior watch

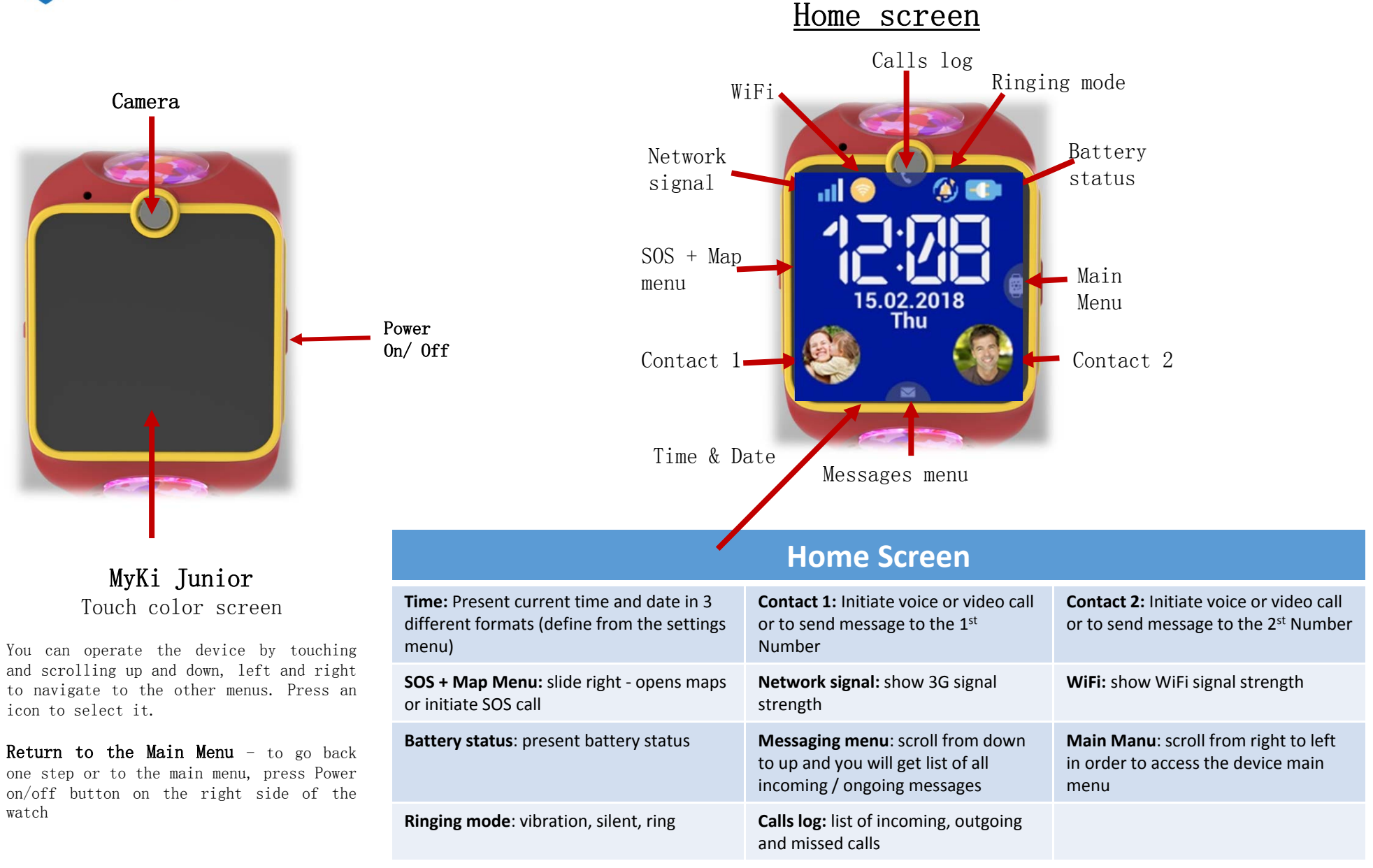

## 1. Contacts

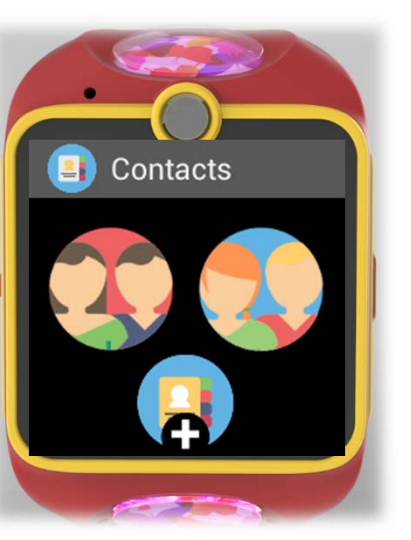

### Contacts

**Family:** List of family numbers (set from the app)

Friends: List of friends (set from the app)

Add new contact: Watch or application

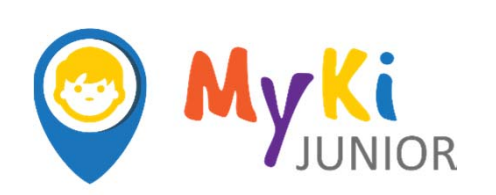

## Descriptions of MyKi Junior watch

## Main Menu

4. SOS + Map menu

5. Add New contact

6. Text message

7. Communication

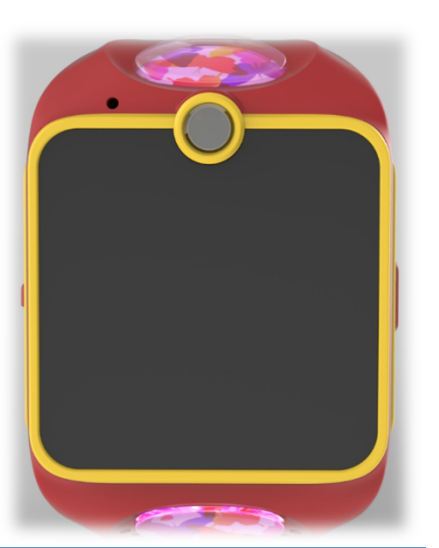

## **SOS Screen**

Pressing the SOS display area initiates immediately a call to the first entered in the application SOS number.

If no connection is established, the Watch will continue dialing the next defined SOS numbers until connection is established.

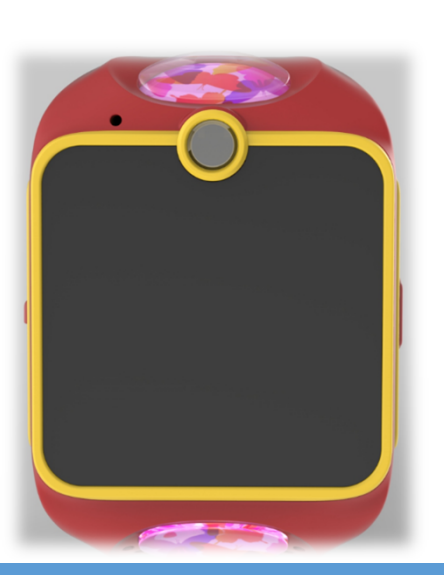

**Add New Contact** Screen

#### Press Add new contact

.....

Kids can add other friends to their contact list by pairing their devices. Press the watch and will automatically search for and pair the two MyKi Junior devices together. Kids can start to call or message each other! The parents will always be notified through the App whenever your kids add a new friend.

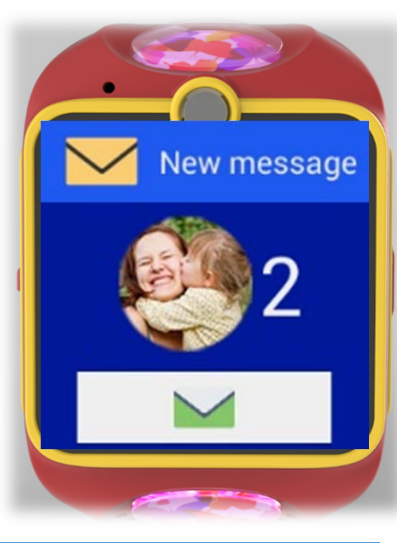

### <u>Text message</u>

Here you can read the last received text message

Touch to play the received text message

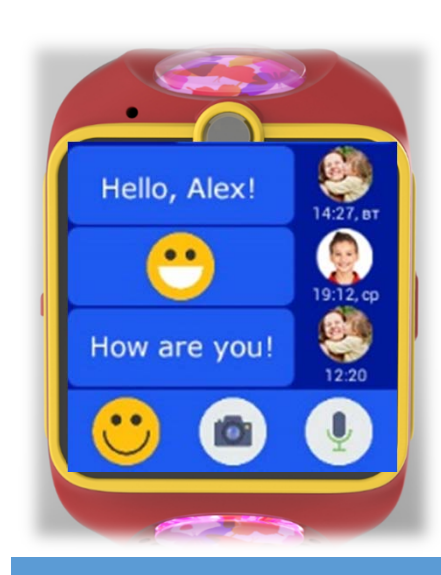

## Voice, picture, emoji message

You can see here voice, picture, emoji and text messages between parents and kids

Select one of the three buttons when you would like to send a Emoji, Picture or Voice message

## 8. Calls

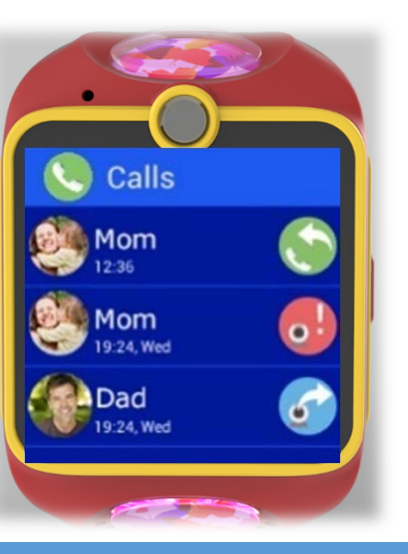

## **Calls Screen**

Available different applications as: **Voice call** - Two-way communication with parents and friends Video call - Two-way IP video communication with parents **Chat** – voice, picture, emoji and text messages between parents and friends

Select one of the three buttons -Voice call, Video call or Chat **Incoming call** – the call is accepted upon touch the icons

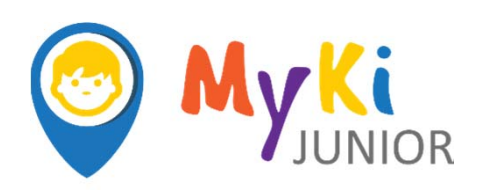

## Descriptions of MyKi Junior watch

## 4. Applications Menu

## 5. Settings Menu

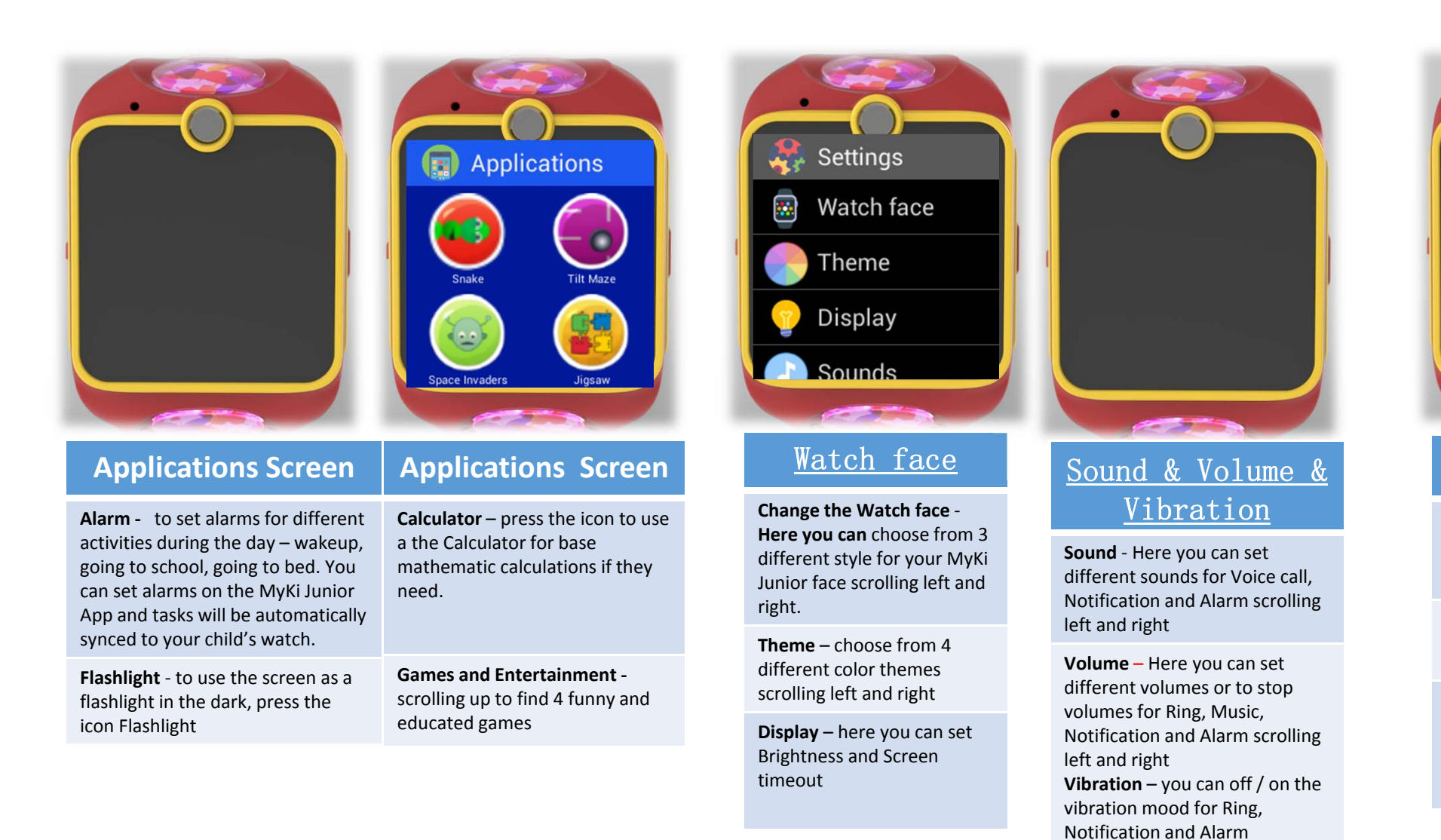

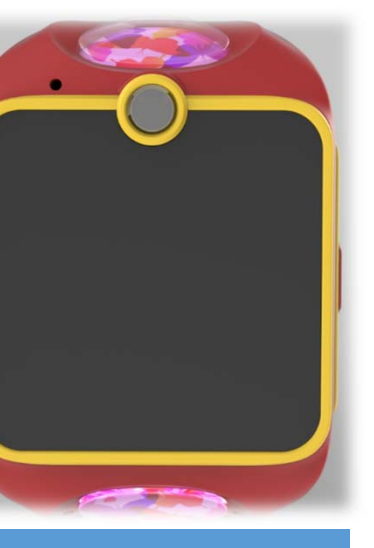

### Language

Language- Here you can change the watch language from Language menu

Scrolling left and right to find language that you want

#### Location Section

You can check the present location of your child's MyKi<sup>™</sup> 3G-GPS watch at any time on the map or to make calls.

GPRS Signal -

shows the strength of the mobile network coverage.

**Battery** - shows how much battery power the Watch has currently.

#### Speed Limit

Function "Speed limit" is managed through the MyKi Junior application

This button (blue) calls the Watch.

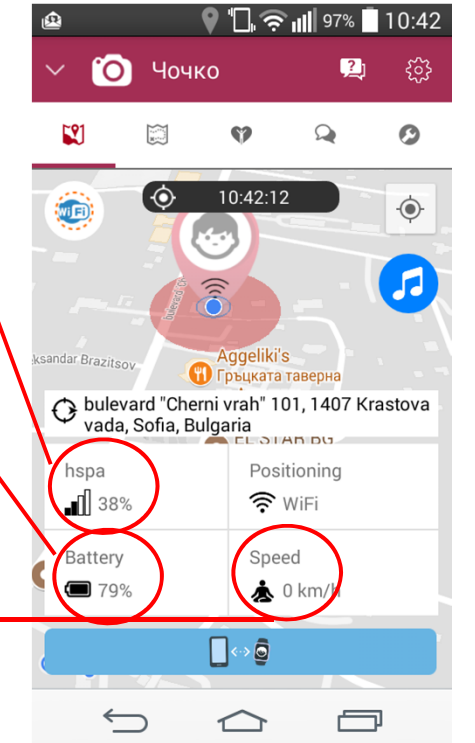

## **MyKi Junior APPLICATION**

#### **Communication functions**

You can call make a voice and video call to your child. The child may reply with a voice message or a video call from the MyKi<sup>™</sup> Junior 3G-GPS watch.

#### Available different applications as:

Voice call - Two-way communication with parents and friends Video call - Two-way IP video communication with parents

Select one of the 3 buttons to this screen to start conversation with MyKi Junior:

MyKi Call Me – to respond to your child's calls

Video Call – to make a video call

Call MyKi – to make a voice call

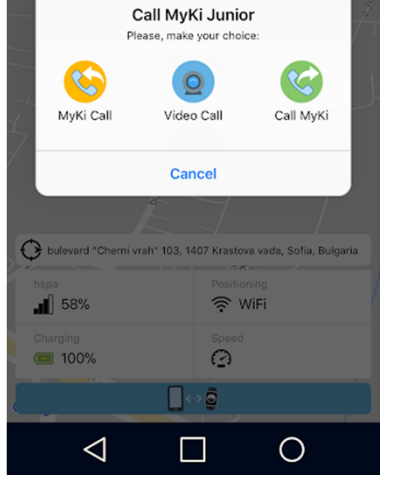

\$2

11:35 🕤 🖘 🔒 11:35 🕯

#### **Location History Section**

ndicates the particular locations registered today, or in the past 30 days, with timestamps. Indicates each registered location.

If pressed, turns red and groups close locations into a single location. Playback of locations history. If pressed it doubles and triples the playback speed. If pressed one more time, playback returns to normal speed.

Safe zone - You can set two Safe Zones, in which you know your child is secure. When you switch on for the first time a Safe zone, you will see a map with a perimeter. Move the map under the circle to define the desired area. You can change (increase or decrease) the radius of the Safe zone.

In addition you can add **Speed limit**. Thus you will be notified if your child leaves the Safe Zone and/or is moving too fast.

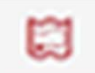

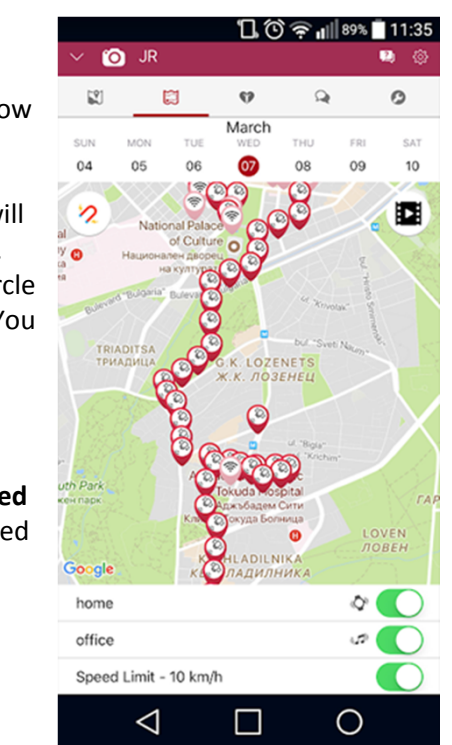

## **MyKi Junior APPLICATION**

Ω

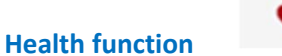

This function counts the steps of your child and based on standard measures, brings back full information for the number of steps (walking and running), passed meters and burned calories during the day.

| × (      | JR              |         | 10           | )<br>\$ | 89% | 11:35<br>2 © |  |
|----------|-----------------|---------|--------------|---------|-----|--------------|--|
|          |                 |         | 9            | 9 🔍     |     | 0            |  |
| SUN      | MON             | TUE     | March<br>WED | THU     | FRI | SAT          |  |
| 11       | 12              | 13      | 14           | 15      | 16  | 17           |  |
| 09:00    |                 |         |              |         |     |              |  |
| 10:00    |                 |         |              |         |     |              |  |
| 11:00    |                 |         |              |         |     | +            |  |
| 12:00    |                 |         |              |         |     |              |  |
| 13:00    |                 | -       |              |         |     |              |  |
| 14:00    |                 |         |              |         |     |              |  |
| 15:00 —— |                 |         |              |         |     |              |  |
| 16:00    |                 | -       |              |         |     |              |  |
| 17:00    |                 |         |              |         |     |              |  |
| 18:00    |                 |         |              |         |     |              |  |
| 19:00    |                 |         |              |         |     |              |  |
| 20:00    |                 |         |              |         |     |              |  |
| 21:00 —  |                 |         |              |         |     |              |  |
| 22:00    |                 |         |              |         |     |              |  |
| _23:00   |                 |         | Total Steps  | 5       |     |              |  |
| <        | Wa<br>53        | lk<br>8 |              | Ru<br>0 | n   | >            |  |
|          | $\triangleleft$ |         |              |         | 0   |              |  |

#### **Chat and Voice Messages Section**

Start a chat by pressing one of 4 options in the under of the screen.

You can send a photo, or to write a message, or emoji, or to send voice message

For sending **emoji** hold ..... and choose one of up to 12 characters.

You can send unlimited number of text messages. Enter the text and press the "Send."

For sending the **picture** press the icon ..... And set the options photo from your phone or take a new picture. Just simply tap it and your image will be sent.

For sending **voice message** hold ....., by which starts the recording of your message.

By releasing the button, the messages is sent to your child's Watch.

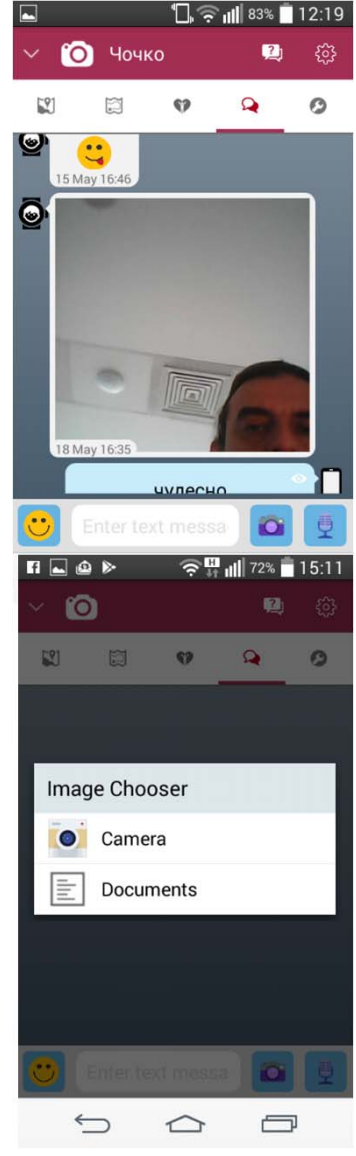

### **Settings Section**

Customize the settings for MyKi Junior in the settings menu in the application.

My child - Create your child's profile and press Save.

**Contacts** – Create Family and Friends numbers. Contacts menu, there are two fields, in which you can insert numbers and arrange it – as a Family and Friends. Press the ...... Insert the number and choose one of the 2 options. Do not forget to press "Save"!

Audio & Ringes – MyKi Junior has 3 audio profile – General, Vibration and Silent. Select from 5 ringtones or vibration mode based on your child's daily routine.

**Do Not Disturb** – If defined time periods are set and the Mode is activated, reject incoming calls.

Auto Power OFF– Set the time during that MyKi Junior will be powered off. You can switch it on by pressing its power button.

Low Power Mode – Reduce the watch's power consumption by increasing the location reporting time intervals and reducing the Safe Zone and Speed Limit functionalities

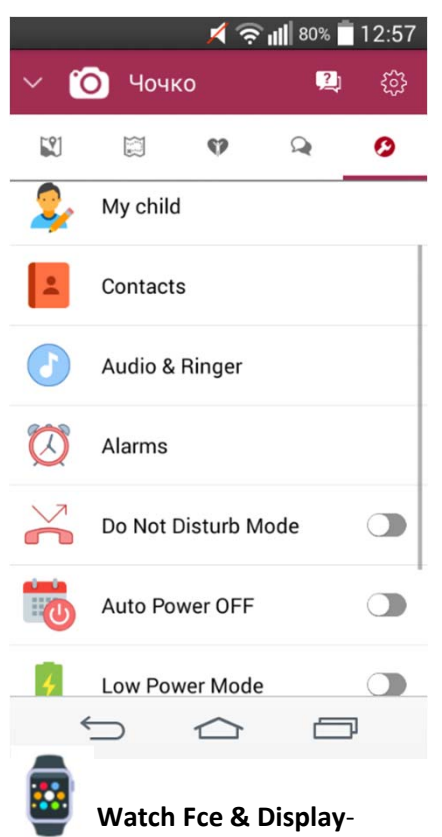

#### Watch Fce & Display-Personal customization option with 3 watch faces and 4 colourful home screen.

文 Select language - In this menu, you can see, select or change your preferred language for the MyKi Junior application

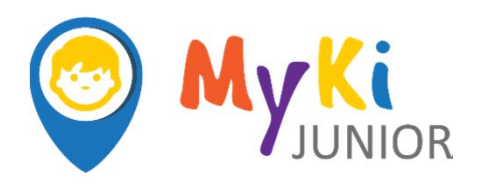

**Specifications** 

Weight: ..... with the battery

Power supply: ..... Frequency: .....

## **MyKi Junior Product Details**

## **FREQUENTLY ASKED QUESTIONS**

#### What's In The Box?

The box will include the following items:

- MyKi Junior
- USB Charging Cable
- Quick Start Guide

## What kind of SIM card do I need?

You need to use a Nano sim card.

#### Is the MyKi<sup>™</sup> Junior waterproof?

CAUTION! the MyKi<sup>™</sup> Junior watch is NOT waterproof. In case of water exposure, turn the Watch off and let it dry on a towel at room temperature. Wait at least 4 hours before turning it on again.

#### Can I monitor two or more watches from the MyKi Junior app?

Yes, if you register them through Settings > Account Settings > Add New Watch. You can switch between the watches through the arrow at the topleft on the app screen.

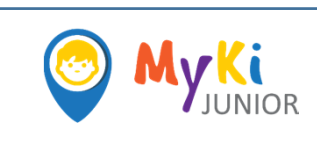

Tel.: 02 988 74 35

<u>conformity/</u>

Changes in the contact data are published by the Manufacturer at the official website of the Device: www.MyKi.Watch.

The User is obliged to stay informed for any amendments of these warranty terms before exercising his/her rights against the Manufacturer.

All rights to trademark MyKi<sup>®</sup>, and other intellectual rights associated with this devices belong to Allterco Robotics EOOD.

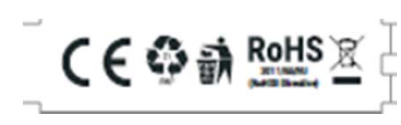

Address: 103 Cherni Vrah Blvd, Sofia 1407 E-mail: support@MyKi.Watch

The Declaration of Conformity is available at: https://MyKi.Watch/bg/declaration-of-

#### Emergency call

If any emergency arises, dial 112/911 (or other emergency call number) for emergency help.

Due to the nature of cellular networking, the success of emergency call is not guaranteed.

#### FCC Warning:

This device complies with part 15 of the FCC Rules. Operation is subject to the following two conditions: (1) This device may not cause harmful interference, and (2) this device must accept any interference received, including interference that may cause undesired operation.

Any Changes or modifications not expressly approved by the party responsible for compliance could void the user's authority to operate the equipment.

This equipment has been tested and found to comply with the limits for a Class B digital device, pursuant to part 15 of the FCC Rules. These limits are designed to provide reasonable protection against harmful interference in a residential installation. This equipment generates uses and can radiate radio frequency energy and, if not installed and used in accordance with the instructions, may cause harmful interference to radio communications. However, there is no guarantee that interference will not occur in a particular installation. If this equipment does cause harmful interference to radio or television reception, which can be determined by turning the equipment off and on, the user is encouraged to try to correct the interference by one or more of the following measures:

-Reorient or relocate the receiving antenna.

-Increase the separation between the equipment and receiver.

-Connect the equipment into an outlet on a circuit different from that to which the receiver is connected.

-Consult the dealer or an experienced radio/TV technician for help.

The SAR limit of USA (FCC) is 1.6 W/kg averaged over one gram of tissue. Device types MyKi Junior (FCC ID: 2ALAYJUNIOR) has also been tested against this SAR limit. The highest reported SAR values for head, body accessory are 0.84W/kg, 2.82 W/kg, The Max simultaneous SAR is 2.89W/ kg. This device was tested were 10-mm from the front face of the device using head tissue (simulating use at the face), and on the wrist. To maintain compliance with FCC RF exposure requirements, user to maintain 10-mm separation when operating at the mouth, In addition, this product can only be worn on the wrist.